## Instruktion till hur du loggar in på Office.com

Skriv i webbläsaren "office.com". Då kommer du till denna sida

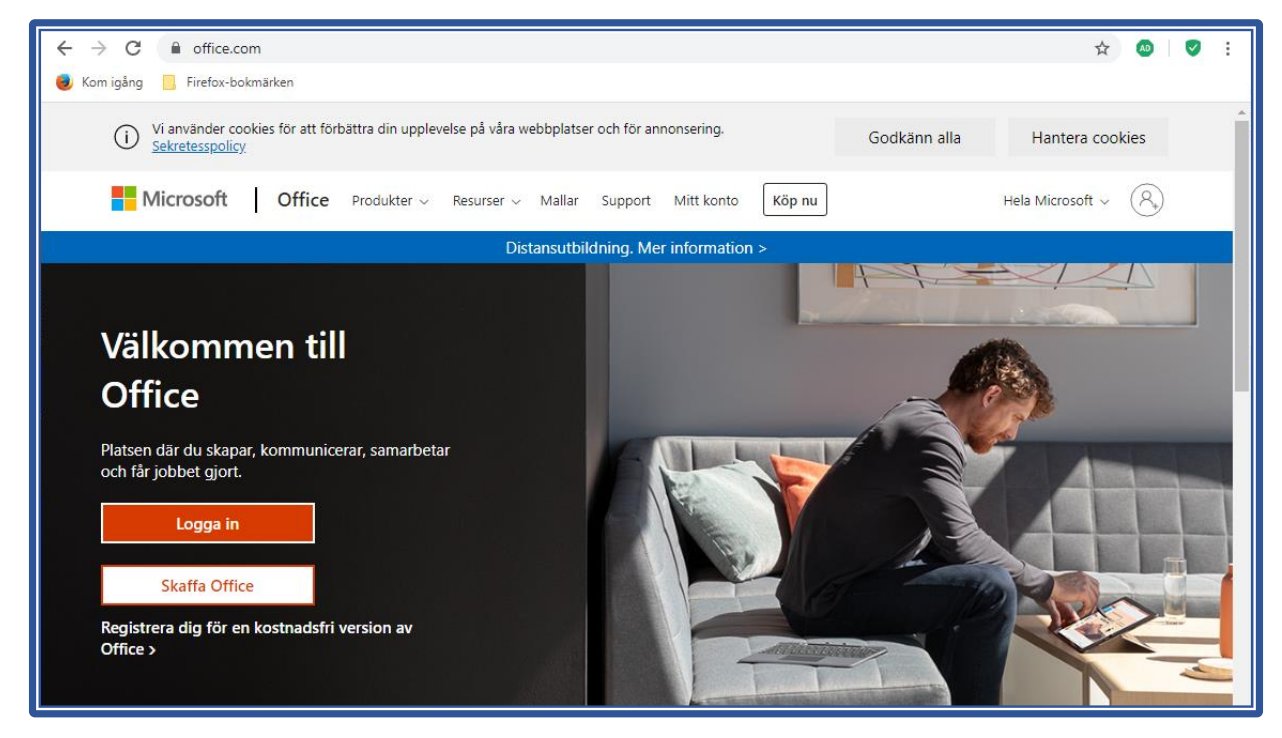

Tryck "Logga in".

Då ser du Microsofts inloggningssida

| Microsoft                         |
|-----------------------------------|
| Logga in                          |
| E-post, telefonnummer eller Skype |
| Inget konto? Skapa ett!           |
| Kan du inte komma åt ditt konto?  |
| Inloggningsalternativ             |
| Nāsta                             |
|                                   |

Här skriver du in ditt användarnamn, som är den e-postadress du fick skickat hem till dig (slutar med "@elev.hassleholm.se")

Då kommer du till denna sida:

| 🛛 Logga in 🛛 🗙 🕂                                                                                        | - 🗆 X                                                 |
|----------------------------------------------------------------------------------------------------|-------------------------------------------------------|
| $\leftrightarrow$ $\rightarrow$ C $\blacksquare$ sts.hassleholm.se/adfs/ls/?client-request-id=575676ae- | 3498-47a8-8fa9-3f71c696edff&wa=wsignin1.0 🏠 🖪 怪 🖈 🕒 🗄 |
|                                                                                                    | Hässleholms kommun                                    |
|                                                                                                    | Logga in med ditt organisationskonto                  |
|                                                                                                    | namn.namn@elev.hassleholm.se                          |
|                                                                                                    | Lösenord                                              |
|                                                                                                    | Logga in                                              |
|                                                                                                    | Hässleholms kommuns federerings tjänster              |

Här skriver du in ditt lösenord och trycker "Logga in". Då hamnar du på "Office.com", dvs där du har alla Office-program online (i webbläsaren). När du ser detta fönster är du inloggad.

| Microsoft Office Startsida x +                                                                                                    |                             | - 🗆 X  |
|----------------------------------------------------------------------------------------------------|-----------------------------|--------|
| ← → C                                                                                                    | Q. \$                       | 0 0 :  |
|                                                                                                    | m                           | 0      |
| C Sök                                                                                                    | <u> </u>                    | Y 🛃    |
| God morgon                                                                                                    | Installera Office $ 	imes $ |        |
| (+)<br>Rekommenderas                                                                                                    | < >                         |        |
|                                                                                                    | a                           |        |
|                                                                                                    |                             |        |
| Internet and the second second s |                             |        |
| ©Senaste Fästa Delas med mig Intressant → Lado                                                                                                    | da upp och öppna 🛛 🚍 🗸      |        |
|                                                                                                    |                             |        |
| <ul> <li>Martin Participation (1997) / June 197</li> </ul>                                                                                                    |                             |        |
|                                                                                                    | 🟴 Feedb                     | back _ |

Har du frågor om Office365 kontakta Christer Nilsson: christer.nilsson2@hassleholm.se